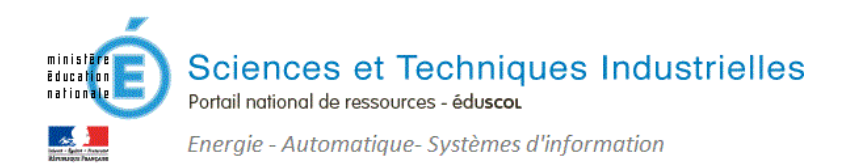

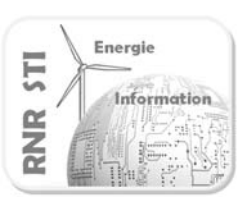

# Réaliser une instrumentation virtuelle sur PC

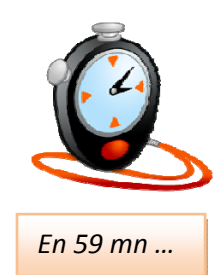

### ✓ Pré requis :

- Support matériel : carte d'acquisition USB NI 6008 ou 6009
- Développement logiciel : <u>Labview National Instrument</u>

### ✓ <u>Objectif</u> :

- o Acquérir 2 grandeurs physiques, effectuer un traitement calculatoire des données
- o Afficher les graphes déroulants des variables physiques
- o Générer un installateur qui installera un exécutable Instrument virtuel
  - sur un PC non équipé de LABVIEW

### ✓ Exemple choisi :

- o Acquisition de 2 signaux analogiques (par exemple tension et courant)
- Calcul de la puissance par leur produit
- Visualisation des 3 variables

### ✓ <u>Préalable :</u>

- Installer le logiciel LABVIEW sur votre PC de travail
- o Disposez du DVD Drivers

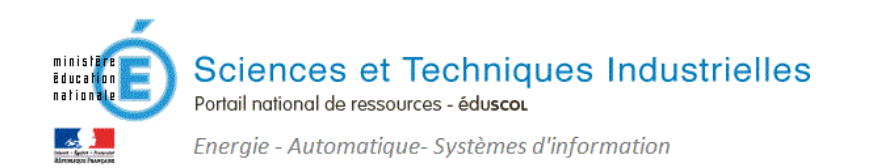

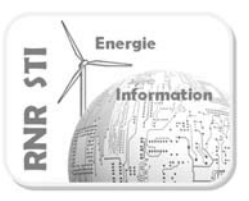

# 1. Construire l'instrument virtuel (VI)

🛃 LabVIEW

Etape 1.1 : Créer un projet

|                                                         | 😰 Explorateur de projet - Projet sans titre 1                      |
|---------------------------------------------------------|--------------------------------------------------------------------|
|                                                         | Eichier Édition Affichage Projet Exécution Qutils Fenêtre Aide     |
|                                                         | *b 😅 🎒   X 🗈 🗈 X    📽 🝕   🏛 - 🕐 🛕    🐎 💓 🌝    0, 🧐 0,   0          |
| Nouveau                                                 | Éléments Fichiers                                                  |
| 📸 VI vide                                               | 🖃 💽 Projet : Projet sans titre 1                                   |
| Projet vide                                             | Poste de Nouveau > VI                                              |
| <sup>3</sup> VI à partir d'un modèle <sup>2</sup> Autre | Simulation Subsystem Exporter Simulation Subsystem Dossier virtuel |

Un instrument virtuel est ouvert, il se compose :

### d'une face avant

| Face-          | avant de         | Sans titre 1 s     | sur Mesu       | ire Puissance | e.lvproj/P     | oste de tr       | a 🗆 🖻        | 2 22 |
|----------------|------------------|--------------------|----------------|---------------|----------------|------------------|--------------|------|
| <u>Fichier</u> | É <u>d</u> ition | Affic <u>h</u> age | <u>P</u> rojet | Exécution     | <u>O</u> utils | Fe <u>n</u> être | <u>A</u> ide | 0.08 |
|                | \$ 관             | II Po              | lice de l'     | application 1 | L5pts 💌        |                  | <u>-</u>     | 2 🛃  |
| 7              |                  |                    |                |               |                |                  |              | ^    |
|                |                  |                    |                |               |                |                  |              |      |
|                |                  |                    |                |               |                |                  |              |      |
| Merure         | Duisconco        | hunroi/Docto       | de trava       | а <u>-</u>    |                |                  |              | -    |
| Intesure       | ruissance.       | ivproj/Poste       | de trava       | II 4          |                |                  |              | P    |

# Etape 1.2 : Créer la face avant de l'instrument

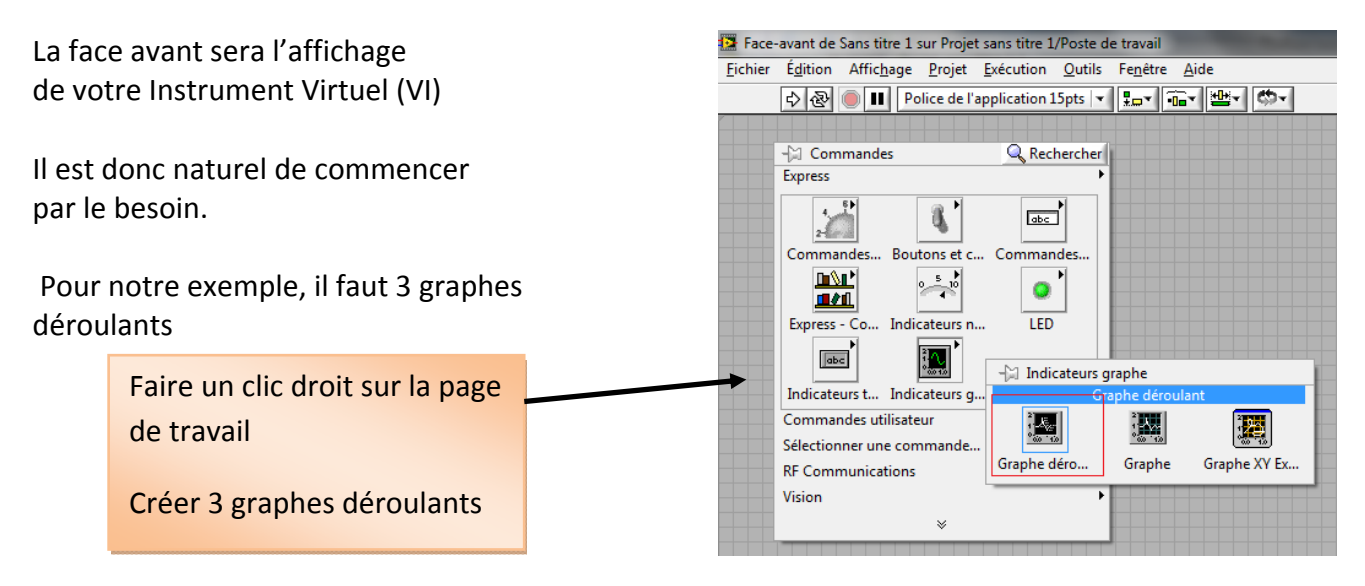

### d'un diagramme (traitement des données)

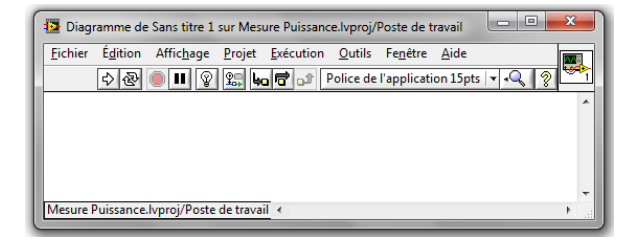

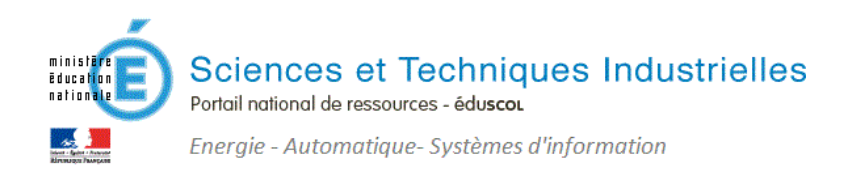

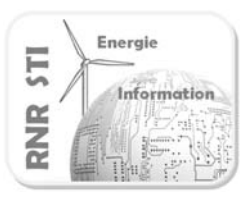

## Etape 1.2 : Créer le diagramme

Vos acquisition/traitement de l'information sont maintenant à construire dans un diagramme.

Vous constatez que les 3 graphes déroulants créés sur la face avant sont désormais présents dans le diagramme.

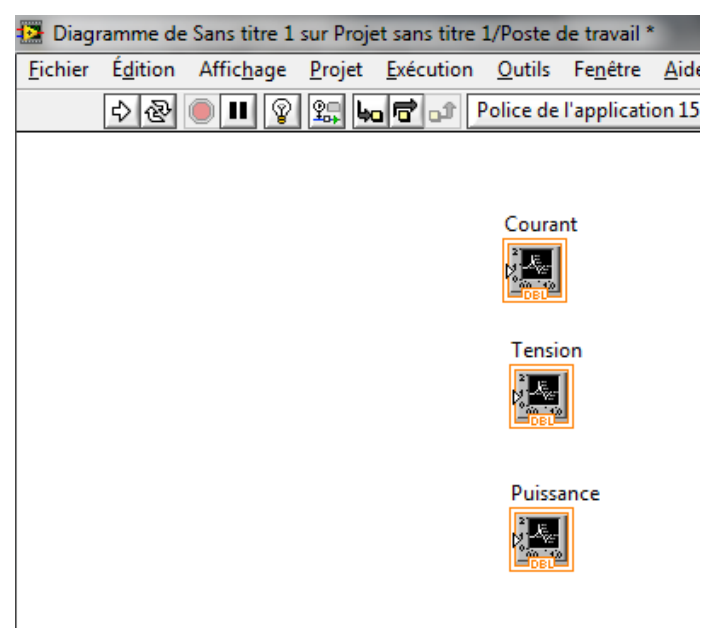

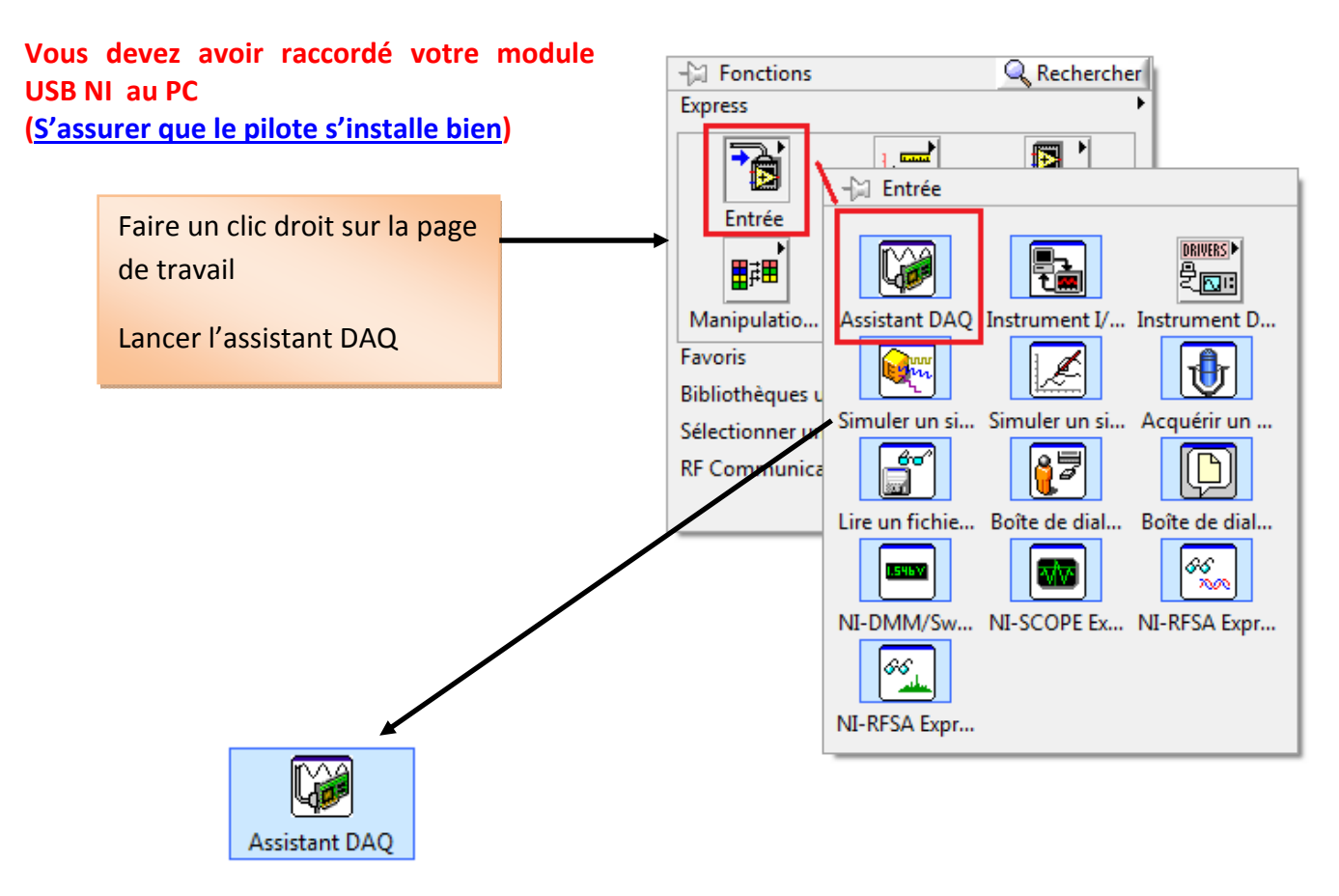

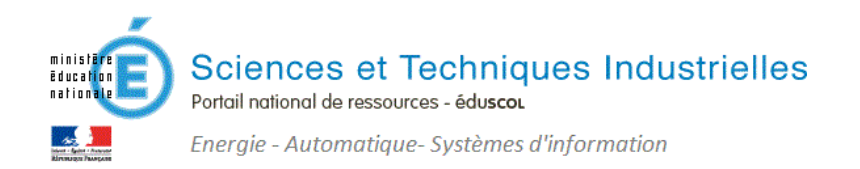

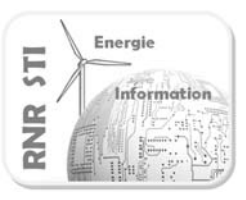

### Configurer les entrées d'acquisition

Choisir la nature de la grandeur physique à acquérir

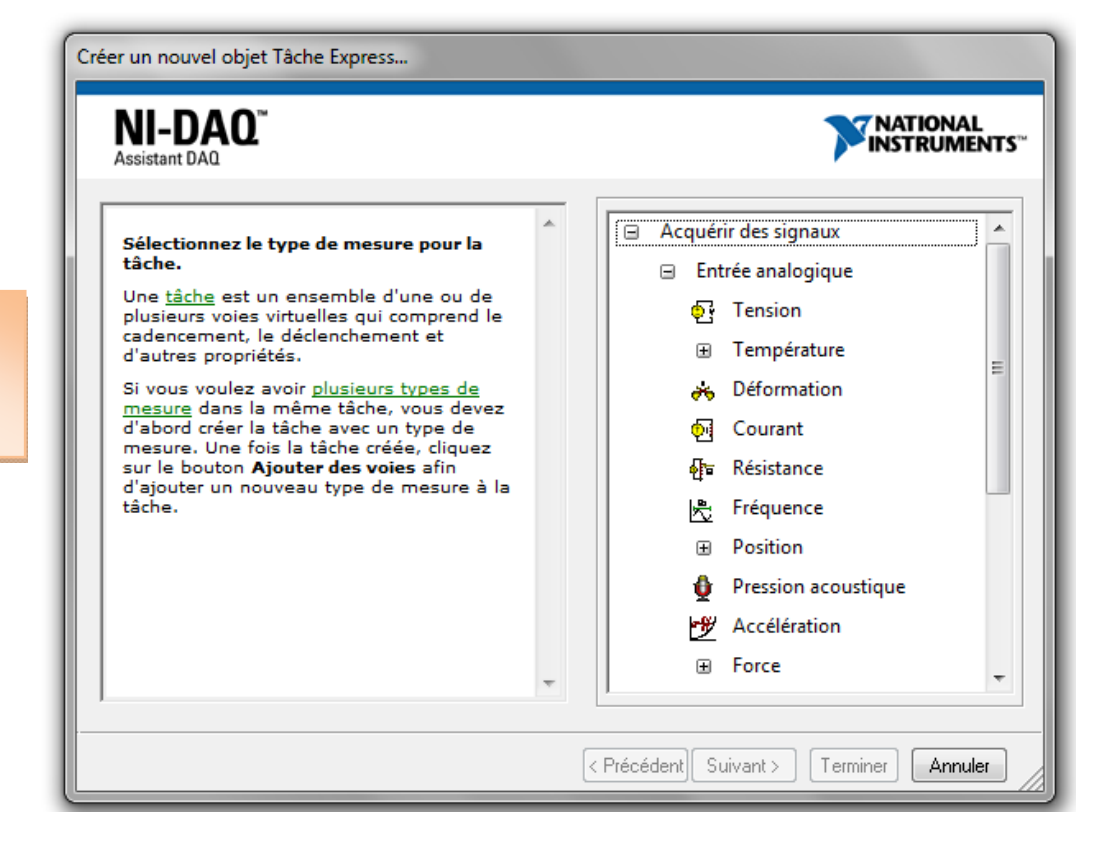

Définir la voie physique retenue pour le signal à acquérir

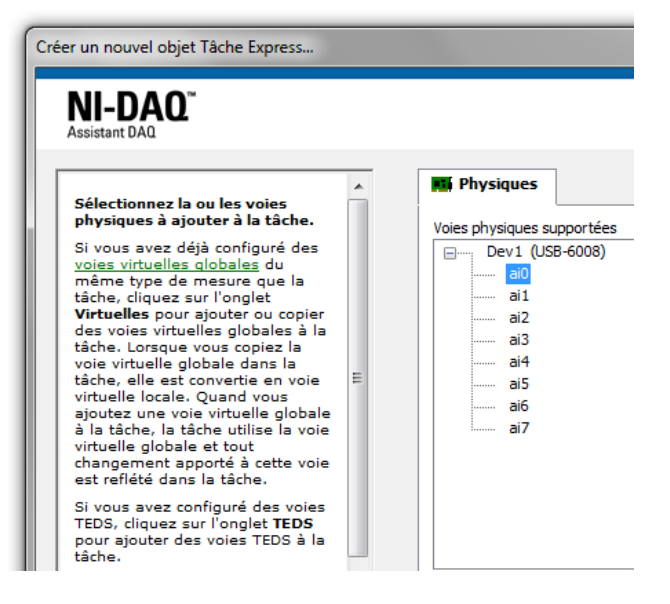

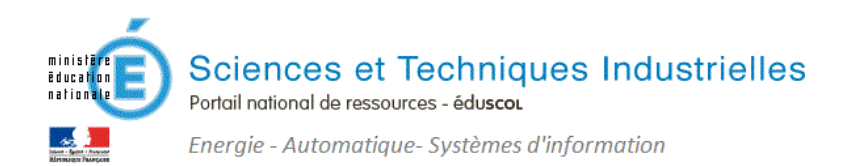

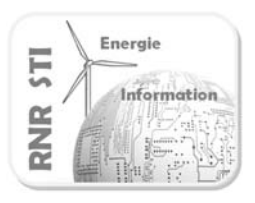

Volts

-10

Min

•

|                                                                                                    | Assistant DAQ                                                                                                    |
|----------------------------------------------------------------------------------------------------|----------------------------------------------------------------------------------------------------|
| Configurer la plage<br>d'excursion du<br>signal mesuré                                                      | Annuler       Rétablir       Exécuter       Ajouter des voies       Supprimer des voies         Imit Tâche Express       Imit Diagramme des connexions       Imit Diagramme des connexions       Imit Diagramme des connexions         Imit Diagramme des connexions       Imit Diagramme des connexions       Imit Diagramme des connexions       Imit Diagramme des connexions         Imit Diagramme des connexions       Imit Diagramme des connexions       Imit Diagramme des connexions       Imit Diagramme des connexions         Imit Diagramme des connexions       Imit Diagramme des connexions       Imit Diagramme des connexions       Imit Diagramme des connexions                                                                                                    |
|                                                                                                    | Configuration       Dédenchement       Cadencement avancé       Enregistrement         Paramètres de voies       Détails Image: Configuration de la tension d'entrée       Image: Configuration de la tension d'entrée         Image: Configuration de la tension d'entrée       Image: Configuration de la tension d'entrée       Image: Configuration de la tension d'entrée         Image: Configuration de la tension d'entrée       Image: Configuration de la tension d'entrée       Image: Configuration du terminal         Image: Configuration du terminal       Image: Configuration du terminal       Image: Configuration du terminal         Image: Configuration du terminal       Image: Configuration du terminal       Image: Configuration du terminal         Image: Configuration du terminal       Image: Configuration du terminal       Image: Configuration du terminal         Image: Configuration du terminal       Image: Configuration du terminal       Image: Configuration du terminal         Image: Configuration du terminal       Image: Configuration du terminal       Image: Configuration du terminal         Image: Configuration du terminal       Image: Configuration du terminal       Image: Configuration du terminal         Image: Configuration du terminal       Image: Configuration du terminal       Image: Configuration du terminal         Image: Configuration du terminal       Image: Configuration du terminal       Image: Configuration du terminal         Image: Con |
| Ajouter le second<br>signal à acquérir<br>Ici on utilise une sonde<br>de courant qui fournit<br>une tension | Configuration       Dédenchement       Cadencement avancé       Enregistrement         Paramètres de voies       Paramètres       Détails Détails       Configuration de la tension d'entrée         Tension       Courant       Coamme du signal d'entrée       Gamme du signal d'entrée         Max       10       Unités après échelle                                                                                                    |

La variable est donc renommée

5

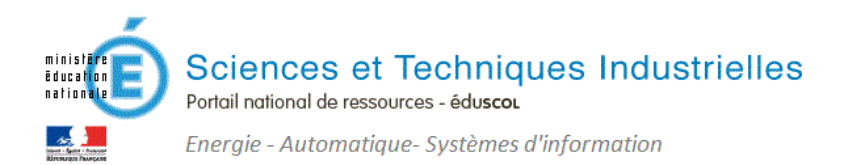

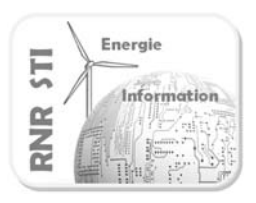

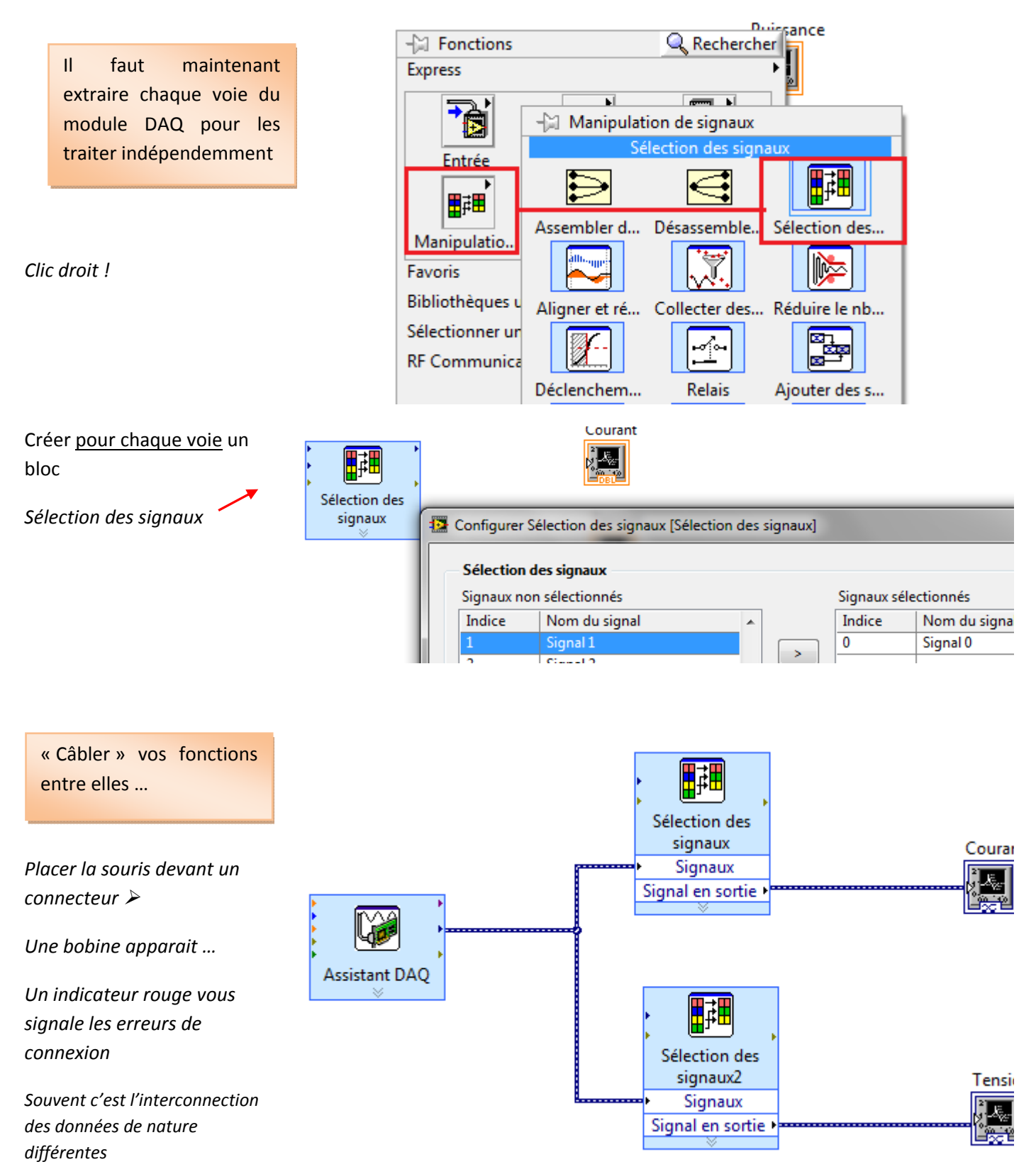

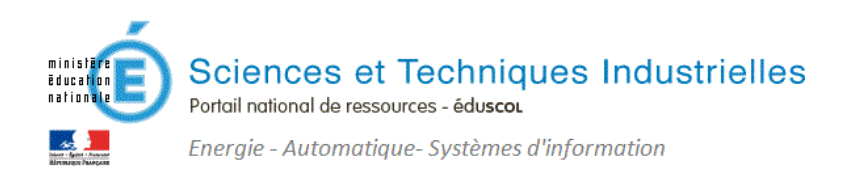

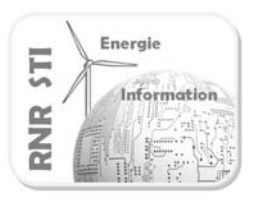

Sauvegardez !

Ajouter le calcul mathématique

P=U x I

Clic droit !

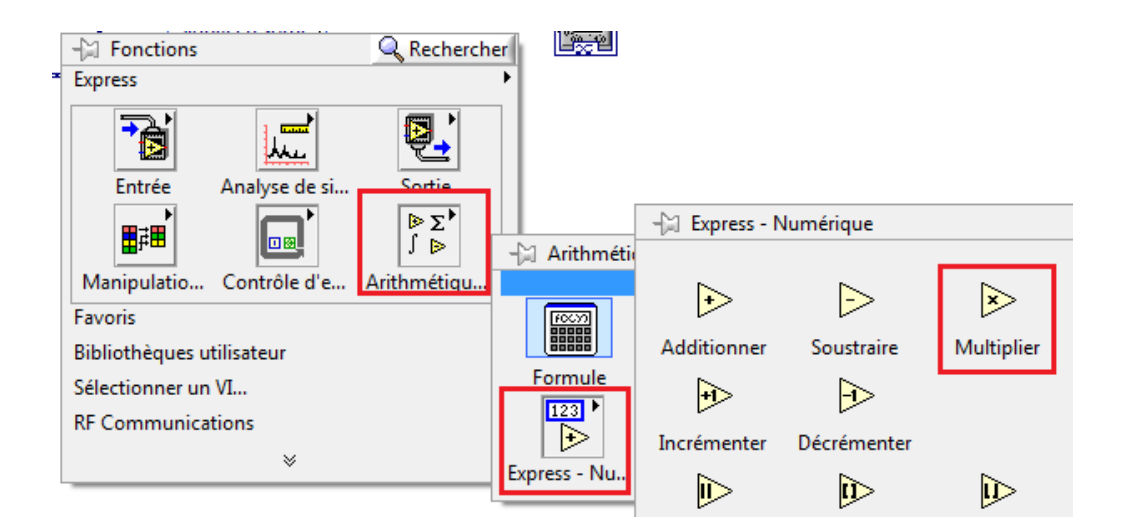

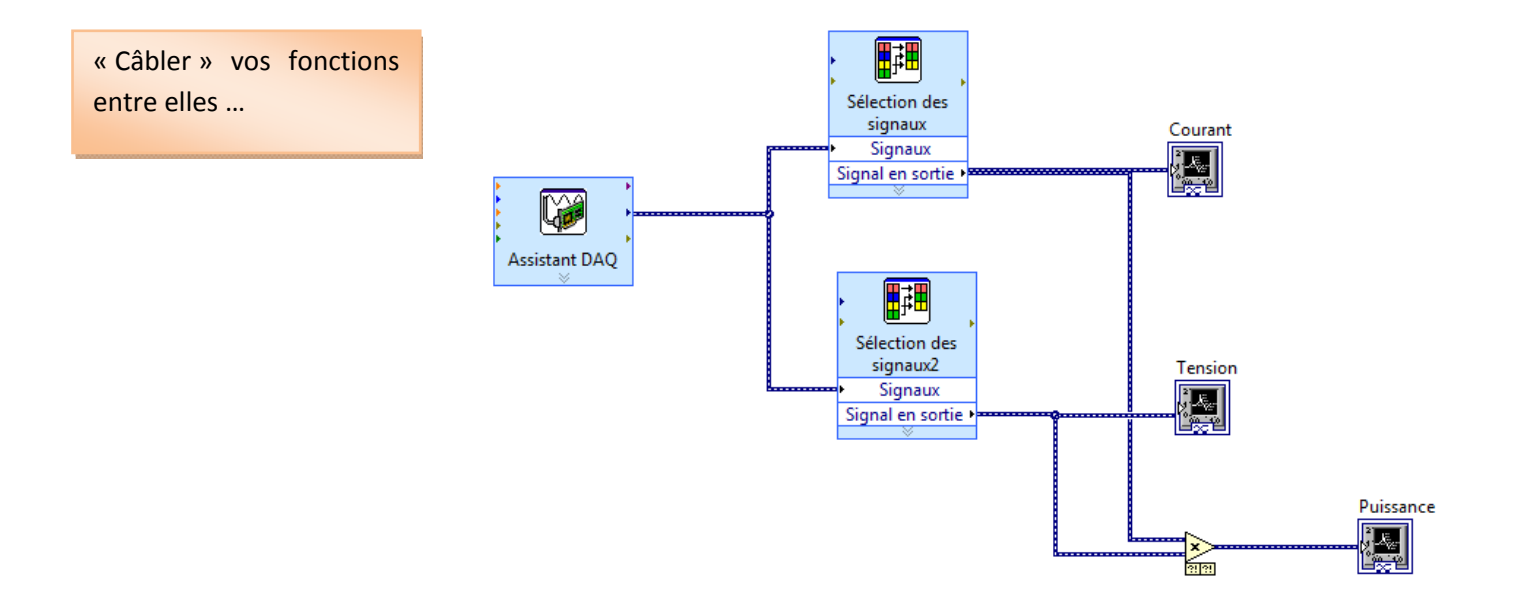

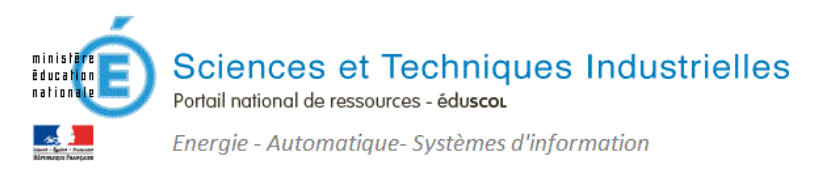

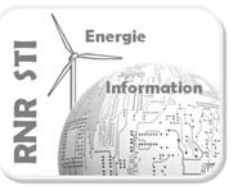

Vous devez maintenant encapsuler le traitement dans une boucle de scrutation périodique

Clic droit !

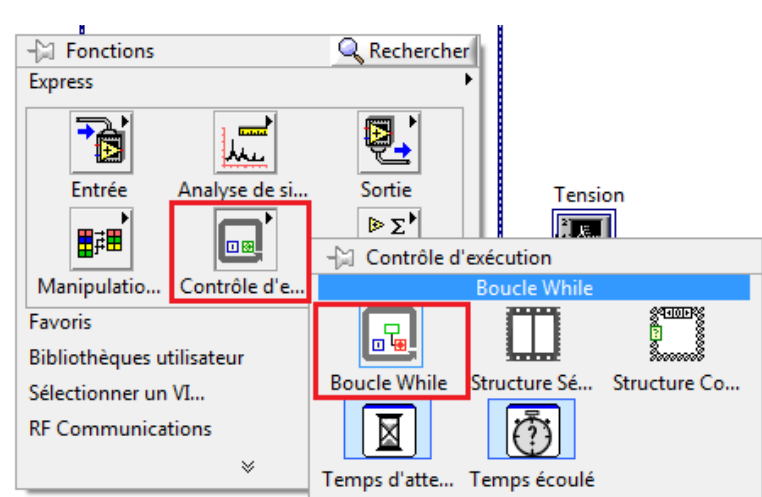

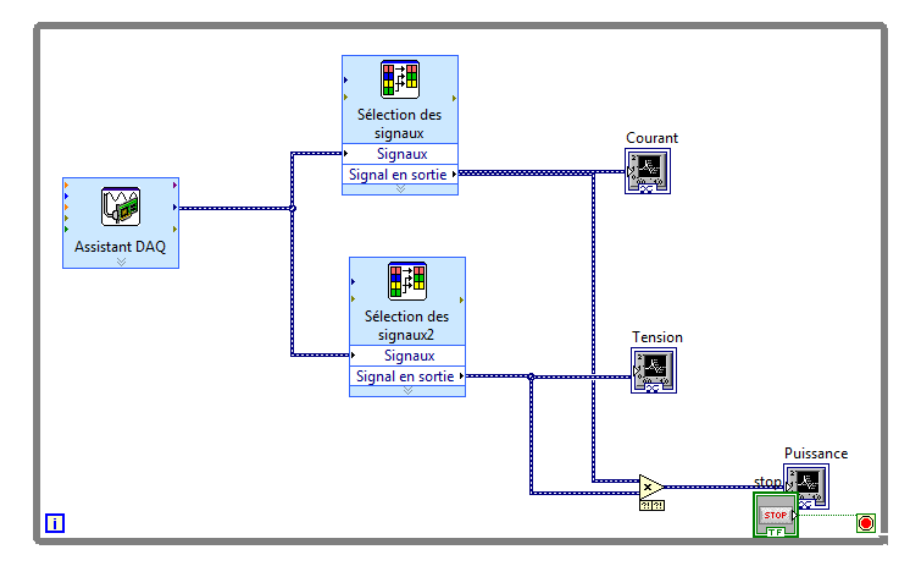

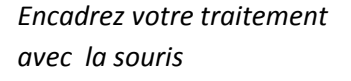

Diagramme de Mesure Puissance.vi sur Mesure Puissance.lvproj/Poste de travail \*
 <u>Eichier Édition Affichage Projet Exécution Outils Fenêtre Aide</u>
 <u>Eichier Édition ISpts</u>
 <u>Eichier Édition</u>
 <u>Eichier Édition</u>
 <u>Eichier Édition</u>
 <u>Eichier Édition</u>
 <u>Eichier Édition</u>
 <u>Eichier Édition</u>
 <u>Eichier Édition</u>
 <u>Eichier Édition</u>
 <u>Eichier Édition</u>
 <u>Eichier Édition</u>
 <u>Eichier Édition</u>
 <u>Eichier Édition</u>
 <u>Eichier Édition</u>
 <u>Eichier Édition</u>
 <u>Eichier Édition</u>
 <u>Eichier Édition</u>
 <u>Eichier Édition</u>
 <u>Eichier Édition</u>
 <u>Eichier Édition</u>
 <u>Eichier Édition</u>
 <u>Eichier Édition</u>
 <u>Eichier Édition</u>
 <u>Eichier Édition</u>
 <u>Eichier Édition</u>
 <u>Eichier Édition</u>
 <u>Eichier Édition</u>
 <u>Eichier Édition</u>
 <u>Eichier Édition</u>
 <u>Eichier Édition</u>
 <u>Eichier Édition</u>
 <u>Eichier Édition</u>
 <u>Eichier Édition</u>
 <u>Eichier Édition</u>
 <u>Eichier Édition</u>
 <u>Eichier Édition</u>
 <u>Eichier Édition</u>
 <u>Eichier Édition</u>
 <u>Eichier Édition</u>
 <u>Eichier Édition</u>
 <u>Eichier Édition</u>
 <u>Eichier Édition</u>
 <u>Eichier Édition</u>
 <u>Eichier Édition</u>
 <u>Eichier Édition</u>
 <u>Eichier Édition</u>
 <u>Eichier Édition</u>
 <u>Eichier Édition</u>
 <u>Eichier Édition</u>
 <u>Eichier Édition</u>
 <u>Eichier Eichier E</u>

*Vous pouvez ré organiser votre graphe par la fonction NETTOYER* 

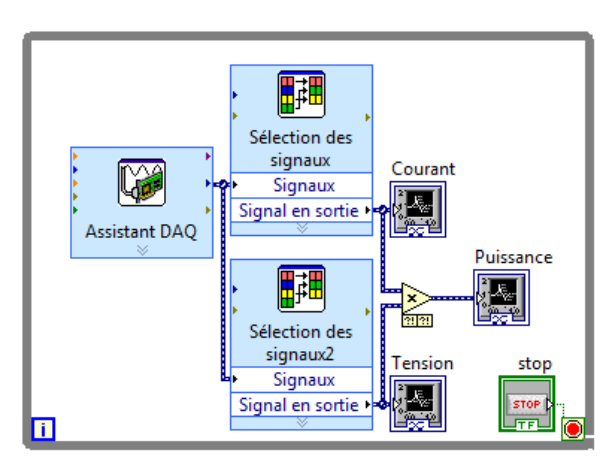

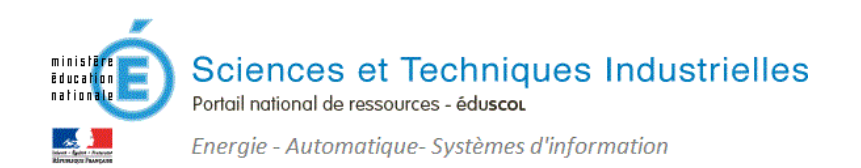

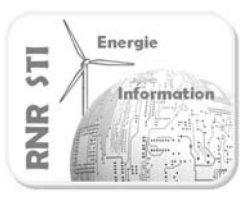

# Etape 1.3 : Tester l'instrument

Sauvegardez !

Vous pouvez dés à présent exécuter le traitement pour tester votre instrument virtuel

| 🔯 Face-avant de Mesure Puissance.vi sur Mesure Puissance.lvproj/Poste de travail |                  |                    |                |                  |                |                  |              |  |
|----------------------------------------------------------------------------------|------------------|--------------------|----------------|------------------|----------------|------------------|--------------|--|
| <u>F</u> ichier                                                                  | É <u>d</u> ition | Affic <u>h</u> age | <u>P</u> rojet | <u>Exécution</u> | <u>O</u> utils | Fe <u>n</u> être | <u>A</u> ide |  |
| Police de l'application 15pts 🔻 🏣 🖬 🕮 🔅                                          |                  |                    |                |                  |                |                  |              |  |
| STOP                                                                             | xécuter          |                    |                |                  |                |                  |              |  |

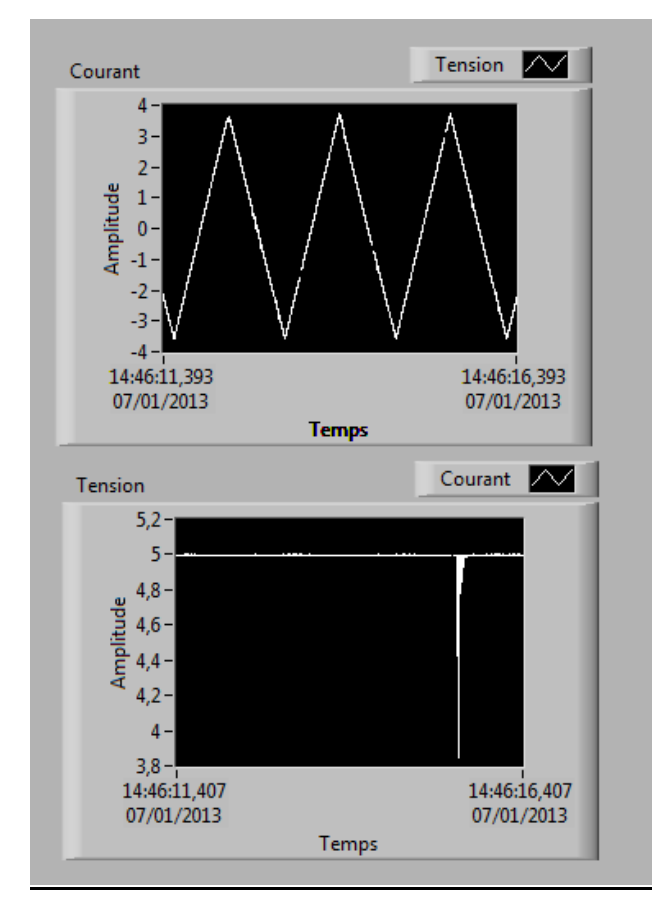

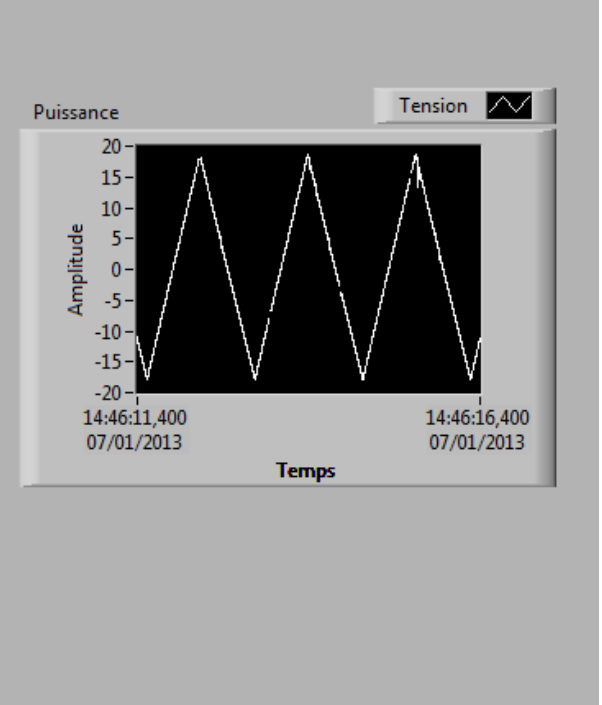

Pour le test, utilisez par exemple un GBF et une source 5V.

On constate :

- une amplification de 5 du signal triangulaire
- les mises à l'échelle automatiques (à désactiver par clic droit)

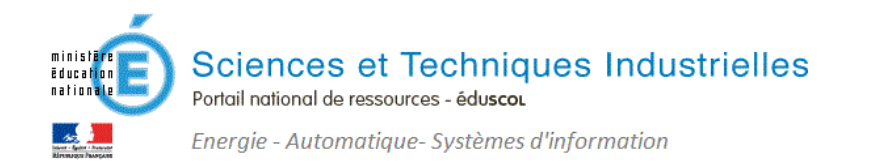

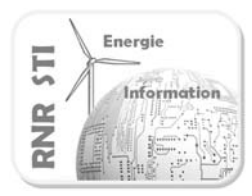

# 2. Générer l'installeur

Remarque : lorsque vous aurez installé un exécutable sur un PC sans LABVIEW le diagramme ne sera plus accessible.

# Etape 2.1 : Avez-vous les droits nécessaires pour créer un exécutable ?

 $\Rightarrow$  Afin de vérifier la version présente sur le PC lancez le gestionnaire de licences NI :

Menu Programme- dossier National Instrument -NI License Manager

 $\Rightarrow$  Pour pouvoir créer un exécutable autonome vous devez disposer de

*la version professionnelle de* **LABVIEW**.

| Options Aide                                                                                                    |                                                                                                    |   |
|----------------------------------------------------------------------------------------------------|----------------------------------------------------------------------------------------------------|---|
| Activer Afficher les informations sur l'ordinater<br>Licences locales<br>LabVIEW 2010 SP1<br>Système de développement<br>Base Development System | ur<br>Gestionnaire de licences National Instruments<br>Le Gestionnaire de licences National Instruments vous aide à gérer et à<br>comministrer vos licences de logiciels National Instruments. Veuillez visiter | ^ |
| Pull Development System     Debug Deployment System     Professional Development System     Student Edition                                      | ni.com/activate pour obtenir de plus amples informations sur l'activation des produits et la gestion des licences.                                                                                              |   |

# Etape 2.2 : Intégrer le VI dans un projet et créer l'exécutable.

| 🔛 Diagramme           |                                                                               |                                                      |                                                  |  |  |  |  |  |
|-----------------------|-------------------------------------------------------------------------------|------------------------------------------------------|--------------------------------------------------|--|--|--|--|--|
| <u>Fichier</u> Éditio | n Affic <u>h</u> age <u>P</u> rojet <u>E</u> xécution <u>O</u>                | utils Fe <u>n</u> être <u>A</u> ide                  |                                                  |  |  |  |  |  |
| \$ €                  | 🗘 🕸 🔘 💷 😰 🖳 🖬 🗗 Police de l'application 15pts 🔽 🚛 🙃 🖉 🖄 🕢 Rechercher 🔍 👔 🏪    |                                                      |                                                  |  |  |  |  |  |
|                       | Construire I                                                                  | *application (EXE) à partir d'un VI                  |                                                  |  |  |  |  |  |
|                       | Propriétés de l'objet Mesure Puissan                                          | nce                                                  |                                                  |  |  |  |  |  |
|                       | Catégorie<br>Informations                                                     | Inform                                               | mations                                          |  |  |  |  |  |
|                       | Fichiers source<br>Destinations                                               | Nom de la spécification de construction              |                                                  |  |  |  |  |  |
|                       | Paramètres des fichiers source                                                | Mesure Puissance                                     | Conseil : il est préférable de renommer votre    |  |  |  |  |  |
|                       | Avancé                                                                        | Application.exe                                      | applicationsinon à terme toutes vos applications |  |  |  |  |  |
|                       | Autres exclusions<br>Informations sur la version                              | Répertoire de destination                            | portent le nom Application !                     |  |  |  |  |  |
|                       | Sécurité Windows<br>Déploiement de variables partagées<br>Langues d'exécution | C:\Users\Fabien\Desktop\builds\Mesure Puissance\Mesu | Ire Puissance                                    |  |  |  |  |  |
|                       | Actions avant/apres construction<br>Aperçu                                    | Description de la spécification de construction      |                                                  |  |  |  |  |  |
|                       |                                                                               |                                                      |                                                  |  |  |  |  |  |
|                       |                                                                               |                                                      | Construire OK Annuler Aide                       |  |  |  |  |  |

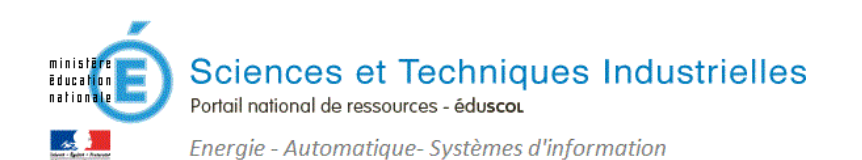

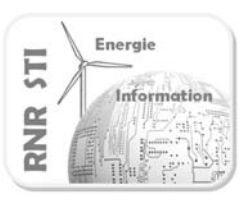

| Catégorie<br>Informations                                                     | Informations                                                     |  |  |
|-------------------------------------------------------------------------------|------------------------------------------------------------------|--|--|
| Fichiers source                                                               | Nom de la spécification de construction                          |  |  |
| Destinations<br>Paramètres des fichiers source                                | Mesure Puissance                                                 |  |  |
| Icône                                                                         | Nom du fichier cible                                             |  |  |
| Avancé<br>Autros exclusions                                                   | Mesure Puissance.exe                                             |  |  |
| Informations sur la version                                                   | Répertoire de destination                                        |  |  |
| Sécurité Windows<br>Déploiement de variables partagées<br>Langues d'exécution | C:\Users\Fabien\Desktop\builds\Mesure Puissance\Mesure Puissance |  |  |
| Actions avant/apres construction<br>Aperçu                                    | Description de la spécification de construction                  |  |  |
|                                                                               | Validez Construire                                               |  |  |

La construction s'exécute, puis cliquer sur « TERMINER »

L'application apparait dans le menu Spécifications

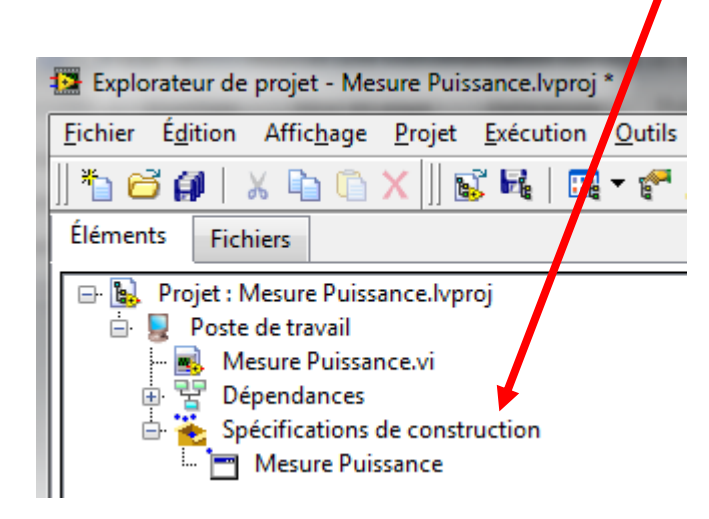

A ce stade vous disposez d'un fichier \*.Exe, utilisable sur votre PC de travail ou sur tout autre poste disposant du Run Time Labview. (lien utile)

L'idéal est de créer un installeur (setup) qui vous évite les problèmes de drivers et versions logicielles

Pour cela suivre le chapitre 2.3

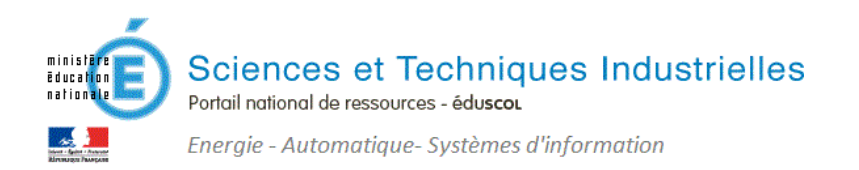

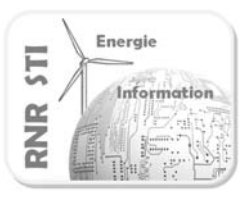

# Etape 2.3 : Lancer et paramétrer le générateur d'installateur. Créer l'installateur de l'exécutable

### $\Rightarrow$ Pour appeler le générateur d'installateur

| Explorateur de projet - Mesure Puiss                                                                                       | ance.lvproj *                                                                                                 |                                                                                                    |
|----------------------------------------------------------------------------------------------------|----------------------------------------------------------------------------------------------------|----------------------------------------------------------------------------------------------------|
| <u>Fichier</u> Édition Affichage Projet                                                                                    | Exécution <u>O</u> utils Fe <u>n</u> être <u>A</u> ide                                                        |                                                                                                    |
| 🌇 🗃 🗿   X 🖻 🌀 X    😰                                                                                                    | ' 📲   📰 🕶 🚰 🔥    🛟 🍺 🌝    🔍 🧐                                                                                 | 111 11                                                                                                    |
| Éléments Fichiers                                                                                                    | 44 44                                                                                                    |                                                                                                    |
| <ul> <li>Poste de travail</li> <li>Mesure Puissance.vi</li> <li>Dépendances</li> <li>Spécifications de construi</li> </ul> | Cliquez droit sur                                                                                             | Spécifications de construction                                                                                                    |
| 🛄 🦳 Mesure Puissance                                                                                                    | HOUFCOU                                                                                                    | Application (EAC)                                                                                                    |
| Common Contraction Contraction Contraction Contraction                                                                     |                                                                                                    | Installeur                                                                                                    |
|                                                                                                    | Tout construire<br>Rechercher dans les éléments du projet…                                                    | Installeur<br>Assembly Interop .NET<br>Bibliothèque empaquetée                                                                         |
|                                                                                                    | Tout construire<br>Rechercher dans les éléments du projet<br>Organiser par<br>Tout développer<br>Tout réduire | Installeur Assembly Interop .NET Bibliothèque empaquetée Bibliothèque partagée (DLL) Distribution du code source Service Web (RESTful) |

| Propriétés de l'objet Installeur_Mes                                                     | sure Puissance                                                                                          |                                                                              |  |  |
|------------------------------------------------------------------------------------------|----------------------------------------------------------------------------------------------------|------------------------------------------------------------------------------|--|--|
| Catégorie                                                                                | Informations sur les produits                                                                           |                                                                              |  |  |
| Destinations sur les produits<br>Destinations<br>Fichiers source                         | Nom de la spécification de construction<br>Installeur_Mesure Puissance                                  |                                                                              |  |  |
| Raccourcis<br>Installeurs supplémentaires<br>Informations sur les boîtes de dialo        | Nom du produit<br>Mesure Puissance                                                                      | Pensez à renommer                                                            |  |  |
| Registre<br>Configuration du matériel<br>Informations sur la version<br>Sécurité Windows | Destination de l'installeur C:\Users\Fabien\Desktop\builds\Mesure Puissance\Installeur_Mesure Puissance |                                                                              |  |  |
| Avancé                                                                                   | Par défaut <b>l'installateu</b>                                                                         | r est stocké sous la racine d'un nouveau répertoire de travail :<br>«builds» |  |  |
|                                                                                          |                                                                                                    | Construire OK Annuler Aide                                                   |  |  |

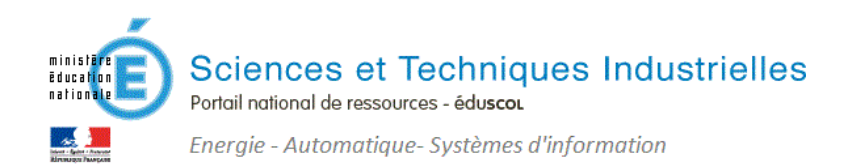

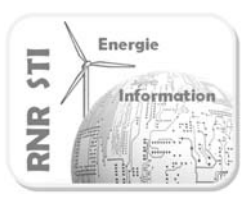

#### Important !

L'utilisation de modules d'acquisitions externes nécessite l'importation des drivers.

Même votre poste de travail inclut bien les drivers de votre module puisque votre test précédent a bien fonctionné, vous devez insérer le DVD des drivers de modules externes dans votre lecteur.

| Propriétés de l'objet Mon installeu           Catégorie           Informations sur les produits                                                                                                    | Installeurs su                                                                                                    | Ipplémentaires                                                                                                    |
|----------------------------------------------------------------------------------------------------|----------------------------------------------------------------------------------------------------|----------------------------------------------------------------------------------------------------|
| Destinations<br>Fichiers source<br>Paramètres des fichiers source<br>Raccourcis<br>Installeurs supplémentaires<br>Informations sur les boîtes de dialou<br>Registre<br>Configuration du matériel<br>Informations sur la version<br>Sécurité Windows<br>Avancé | Installeurs National Instruments à inclure                                                                                                    | Type d'installation<br>Complète<br>Description<br>Contient uniquement les drivers NI-DAQmx.<br>Titre de la distribution<br>Cache locale<br>Emplacement de la source d'installeur<br>C:\ProgramData\National Instruments\MDF\<br>ProductCache |
| < <u> </u>                                                                                                    | <ul> <li>Copier les installeurs sélectionnés sur cet ordinateur ava</li> <li>Copier tous les installeurs futurs sur cet ordinateur lorso</li> </ul> | ant la construction<br>qu'ils sont exécutés<br>Construire OK Annuler Aide                                                                                                    |

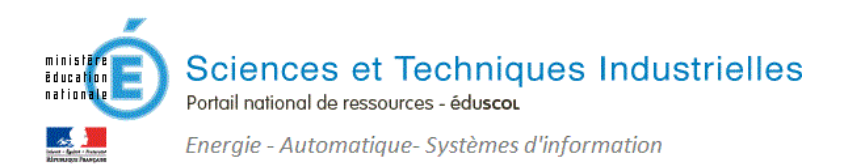

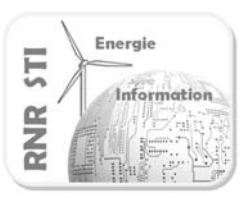

### ⇒ Ensuite sélectionnez le « fichier source » ; puis cliquer sur « Mesure puissance »

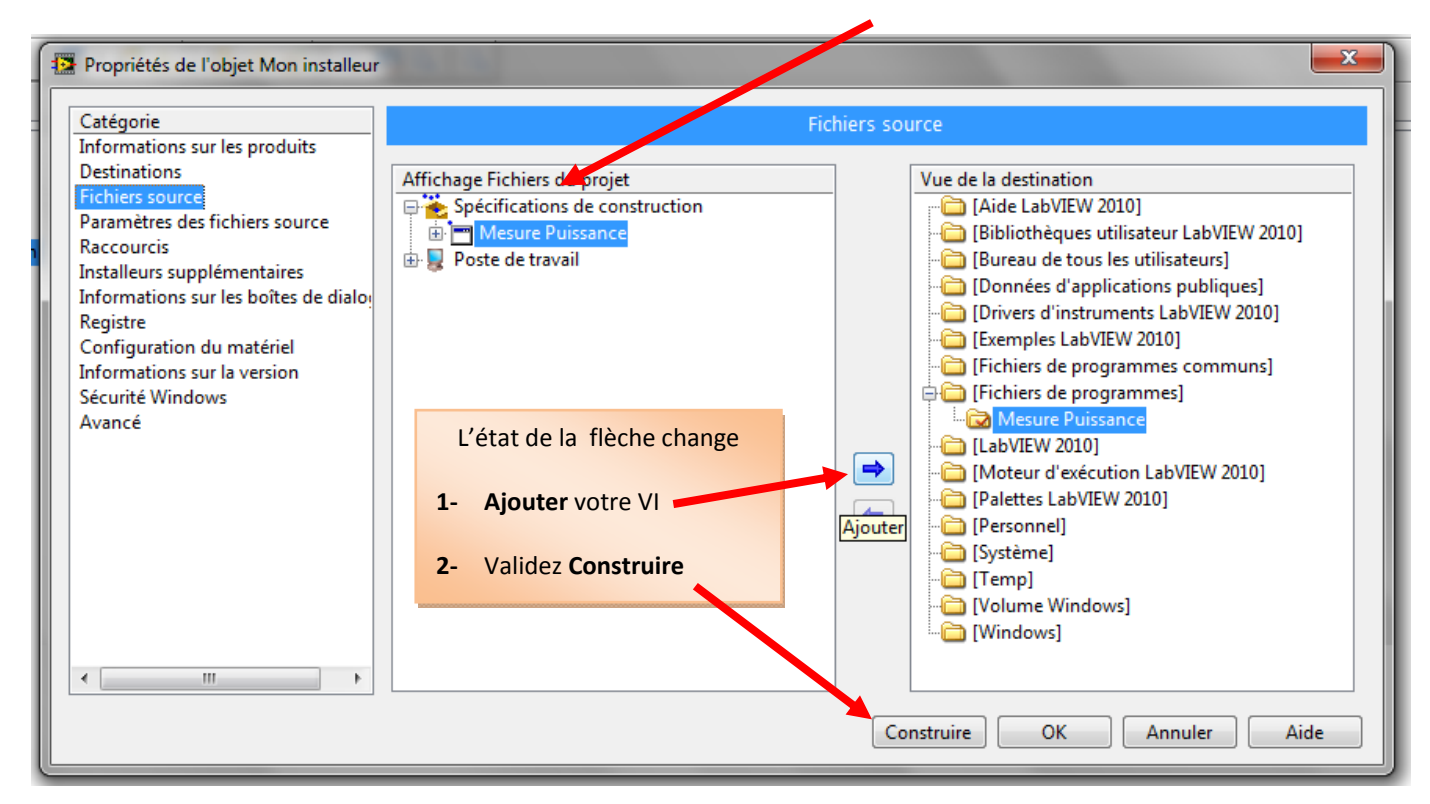

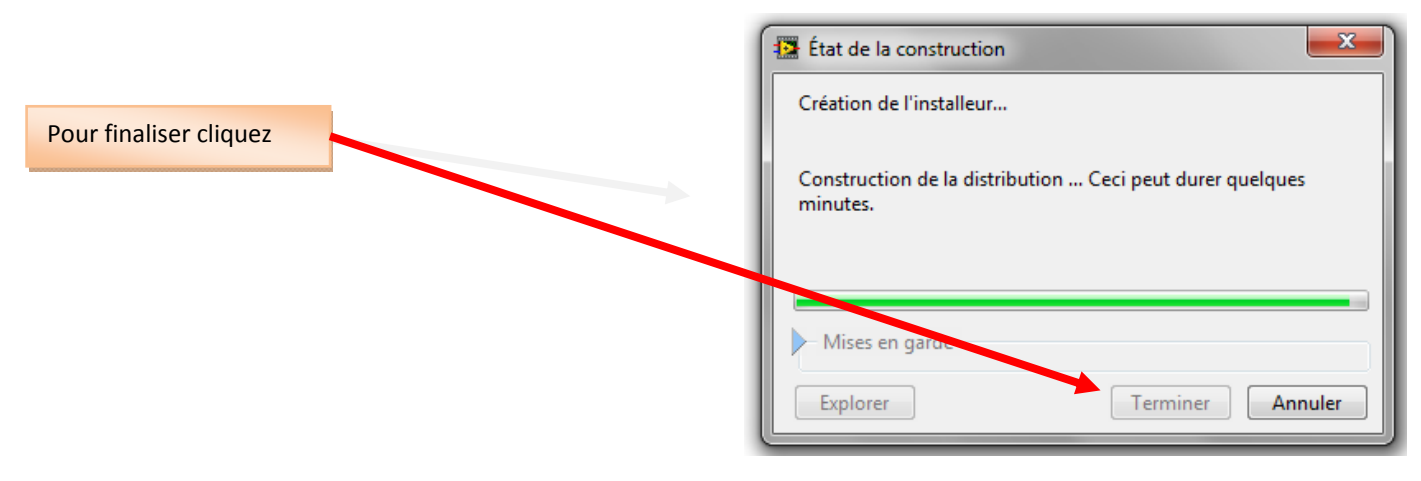

### Votre projet est terminé. Il inclut :

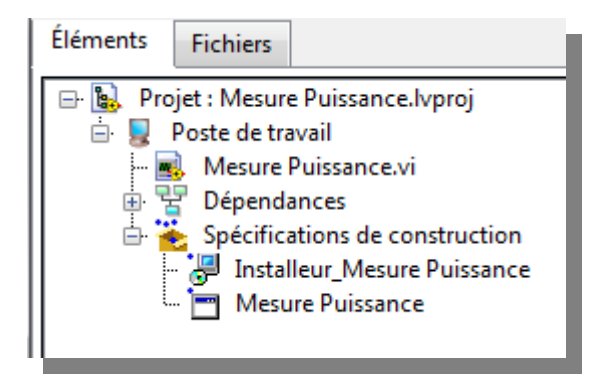

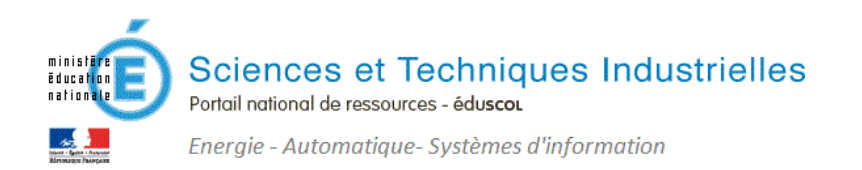

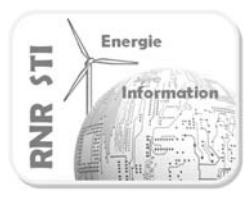

# Etape 2.4 : A partir de l'installateur, installer l'exécutable sur

# un PC non équipé de LABVIEW

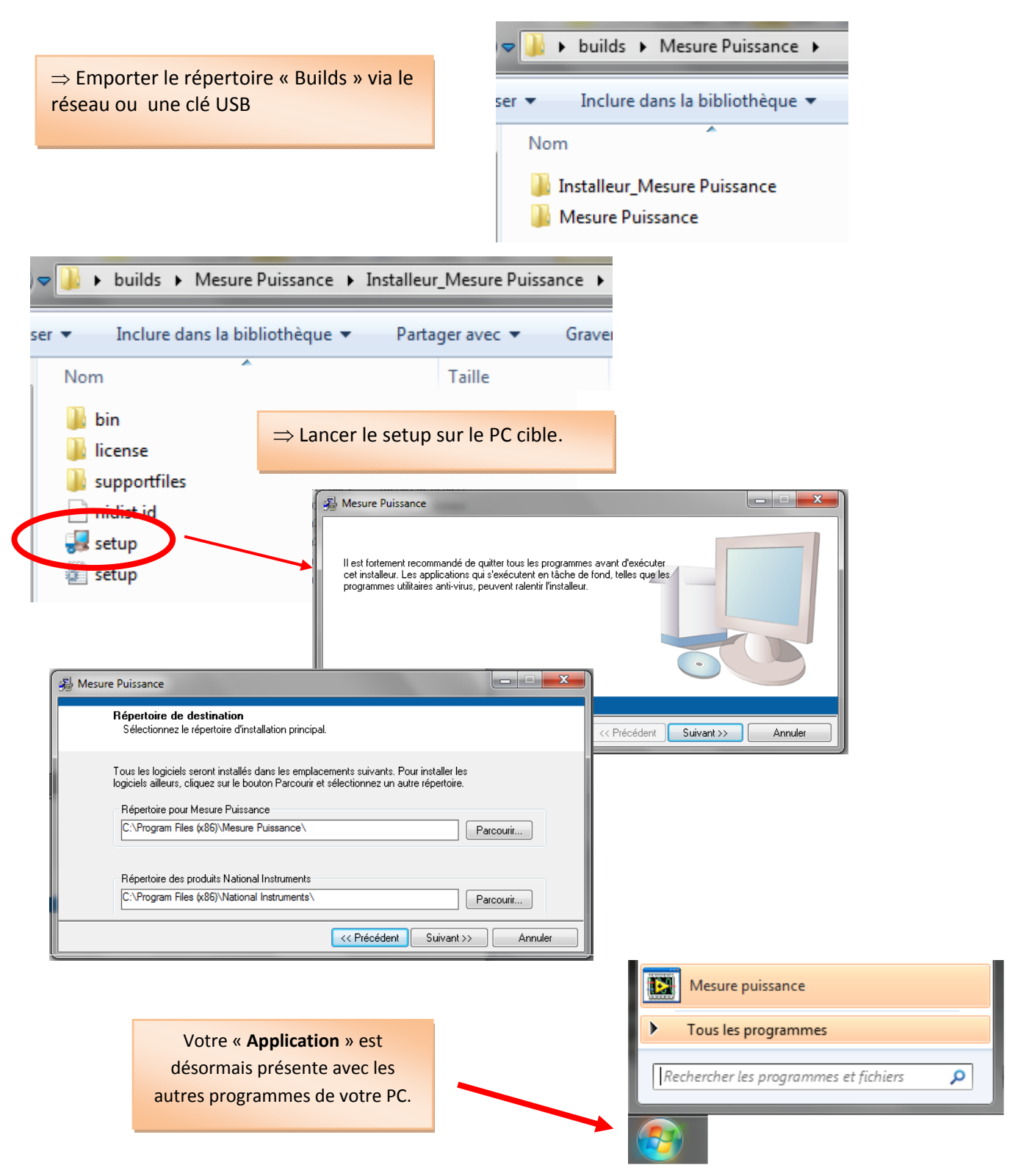

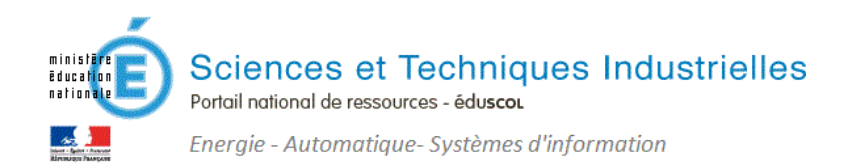

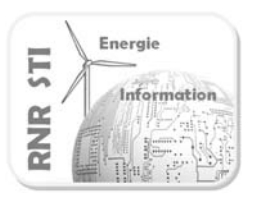

# Etape 2.5 : Tester le VI

 $\Rightarrow$  Sur le PC cible l'application \*.exe doit s'exécuter comme le VI \*.vi sur le PC de développement.

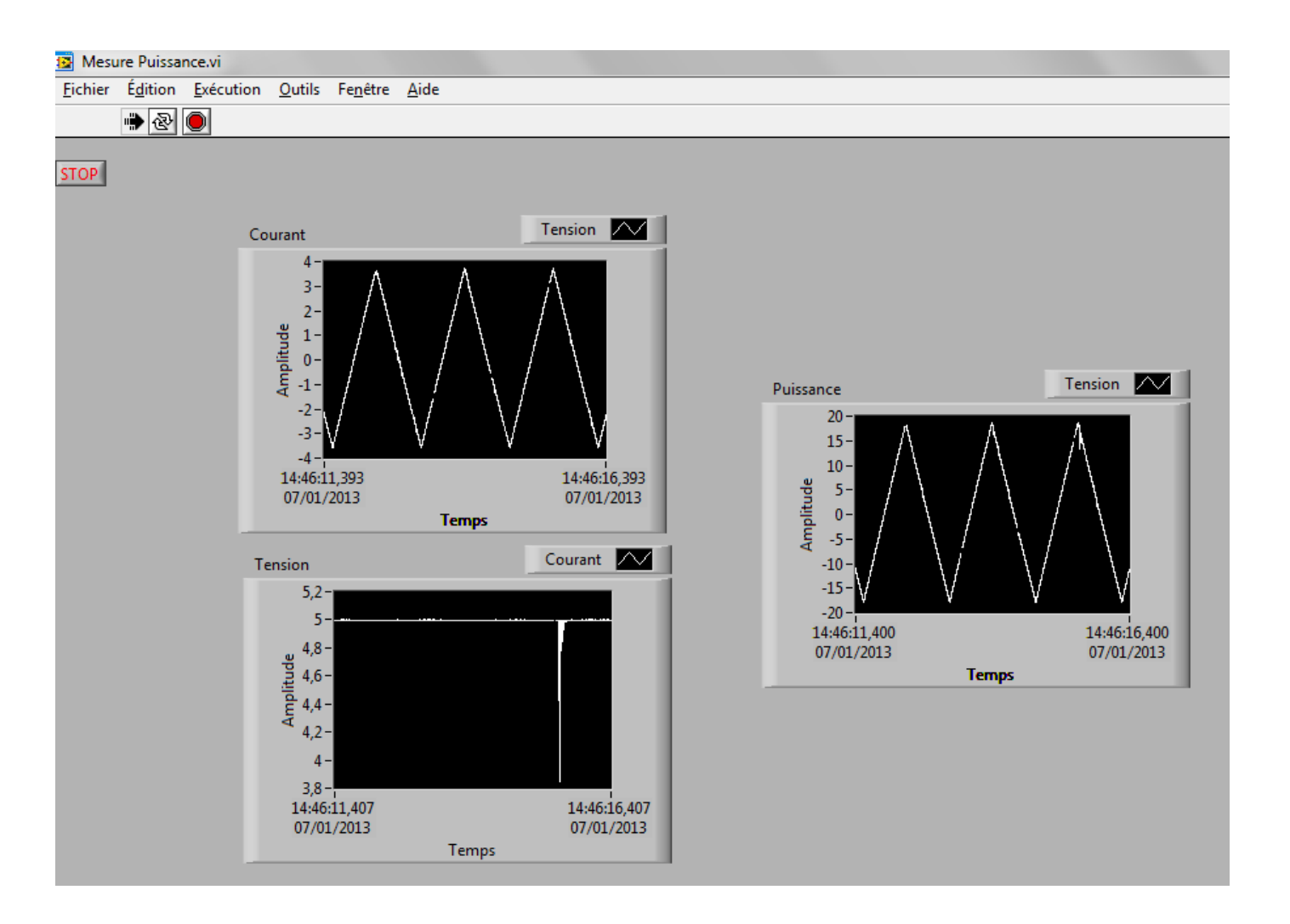

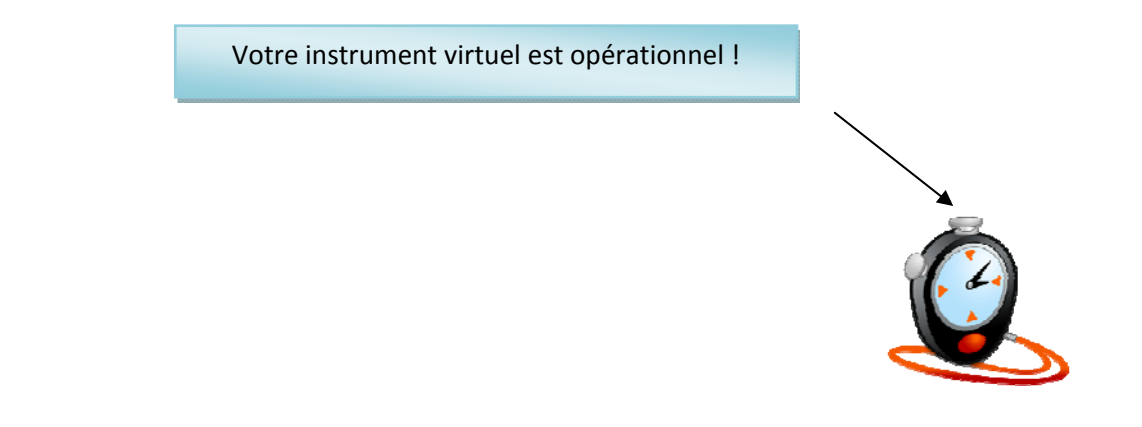